## 2.1.6 Přiřazování rolí v rámci školy

Přiřazení první uživatelské role uživateli v rámci školy:

- Uživatel musí na kartě Moje školní role (volba Nastavení na osobní liště uživatele) povolit přidělení této uživatelské role.
- Do doby schválení nemá možnost tuto uživatelskou roli využívat.

Další přiřazení uživatelské role uživateli v rámci školy:

• Přiřazení dalších uživatelských rolí již nevyžaduje schválení ze strany uživatele.

|              | Role             | Žák - Základn | ií škola itelligence, Brno, Hlinky 118 (123456789) 💌 | Školní rok | Vše |  |
|--------------|------------------|---------------|------------------------------------------------------|------------|-----|--|
| lastavení    | 414,1695,403     |               |                                                      | 8          |     |  |
| Osobní údaje | Zákonní zástupci | Změnit heslo  | Moje školní role                                     |            |     |  |
| Role Ško     | ola              | _             |                                                      |            |     |  |

Obrázek 5 – Schválení přiřazení uživatelské role

Funkce chrání uživatele před chybným přiřazením uživatelské role z cizí školy.

V případě žákovských účtů může nastat situace, kdy se žák zúčastnil certifikovaného testování (tedy bez vytvoření uživatelského účtu v systému InspIS SET). V průběhu času se pak škola rozhodne používat <u>školní testování</u>, žák si vytvoří účet v systému InspIS SET a vyvstane požadavek sloučení (propojení) jeho výsledků z certifikovaného testování s uživatelským účtem žáka určeným pro <u>školní testování</u>. Pak je nutné využít možnosti sloučení účtů (viz kapitola 3.1.4.4, Sloučení účtů žáka).

Sloučení účtů je možné pouze u žáků.

## 2.1.7 Přepnutí své role v systému

Pokud přihlášený uživatel disponuje více uživatelskými rolemi v systému, je možné se v rámci uživatelského rozhraní systému InspIS SET mezi těmito rolemi přepínat pomocí nabídky umístěné pod hlavním aplikačním menu:

| ADMINISTRACE |                                                                                                    |
|--------------|----------------------------------------------------------------------------------------------------|
|              | Role Učitel - Obecná škola - testovaciXX (11111119)<br>Učitel - Obecná škola - testovaciXX (11111119)<br>Zákonný zástupce<br>Uživatel domáciho testování |

Obrázek 6 – Přepnutí uživatelské role

Poznámka: Po přepnutí uživatelské role může dojít ke změně uživatelského rozhraní systému InspIS SET (např. zmizí volby, menu, tlačítka nedostupná pro vybranou uživatelskou roli).

## 2.2 Orientace v systému InspIS SET – základní prohlídka obrazovky

Grafické uživatelské rozhraní (GUI) systému InspIS SET se skládá z několika základních komponent, které jsou používány na všech obrazovkách systému.

## 2.2.1 Hlavní aplikační menu

| NÁSTĚNKA                                             | CERTIFIKOVAN | É TESTOVÁNÍ  | KATALOG ÚLOH       | ŠABLONY TESTŮ | ADMINISTRA    | ACE |   |          |                |          |            | Odhlásit se |
|------------------------------------------------------|--------------|--------------|--------------------|---------------|---------------|-----|---|----------|----------------|----------|------------|-------------|
| Ģ-Správa<br>–Ŝkola<br>–Třídy<br>–Vlastnosti<br>–Žáci | Role         | Reditel      |                    |               | Skolní rok Vš | se  | • | Nápověda | Nastavení      | Helpdesk | <u>Ω</u> J | osef Novák  |
|                                                      | Škol         | a            |                    |               |               |     |   |          |                |          |            |             |
|                                                      | Inform       | nace o škole |                    |               |               |     |   | Ško      | la nemá žádnél | 10       |            |             |
|                                                      | Název        |              | Základní škola ite | lligence      |               |     |   | zřizo    | ovatele.       |          |            |             |

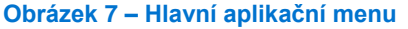